## Zahtjev za SRCE CA korisničkim certifikatom

0. Importati CA certifikat u web preglednik (dohvaćanje CA certifikata)

- 1. Pomoću preglednika Firefox otvorite sučelje
- 2. U izborniku odabrati My Certificates -> Request a Certificate
- 3. Na stranici odabrati link Browser Certificate Request
- 4. Odabrati Continue
- 5. Na sljedecem ekranu ponovo odabrati Continue (polje FQDN ostaje prazno)
- 6. Unijeti i zapamtiti (za korak 9.) pin od barem 5 znakova te potom odabrati Continue
- 7. Na sljedecem ekranu prihvatiti dogovor odabiranjem tipke Continue

8. Odabirom tipke Generate request zahtjev će biti generiran. Privatni ključ je spremljen u web pregledniku. Nakon izdavanja certifikata (korak 10.) korisnik mora dohvatiti certifikat koristeći isti preglednik.

9. U sljedećem koraku korisnik mora osobno posjetiti RA (SRCE - Zg, ETFOS - Os, FESB - St) i predociti identifikacijski dokument sa slikom (osobnu uskaznicu ili putovnicu). Vrijeme posjeta je nužno prethodno dogovoriti sa RA (kontakt informacije su navedene na sluzbenoj stranici RA - Contact).

BITNO! Identifikacija mora biti ostvarena najkasnije 7 dana nakon podnošenja zahtjeva. U suprotnom zahtjev se briše i potrebno je podnijeti novi.

10. SRCE CA izdaje certifikat i obavještava korisnika putem maila da je certifikat objavljen na web stranici RA. Po dobivanju maila korisnik može dohvatiti izdani certifikat putem web sučelja.

**11.** Po dobivanju certifikata korisnik mora poslati mail **potpisan sa novim certifikatom** na SRCE CA. Potpisani odgovor trebaju poslati tako da popune Appendix 2 izvornog maila.

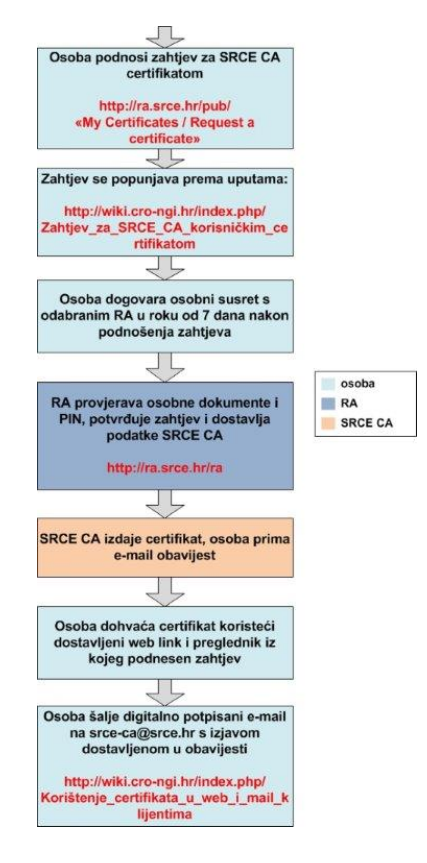